### INSTALLATION MANUAL SUPPORT NOW APP (For Android devices)

The Support NOW app is here for everyone; whether you work in healthcare or the municipality, whether you're at your workplace or at home on the couch, the Open Line Service Desk is now closer than ever. From your mobile phone you always have our chatbot, chat function and information relevant to you at hand. You also can approve a solution or request with a single click.

Fast, simple and available everywhere; Support that makes you Smile NOW!

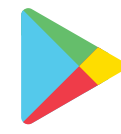

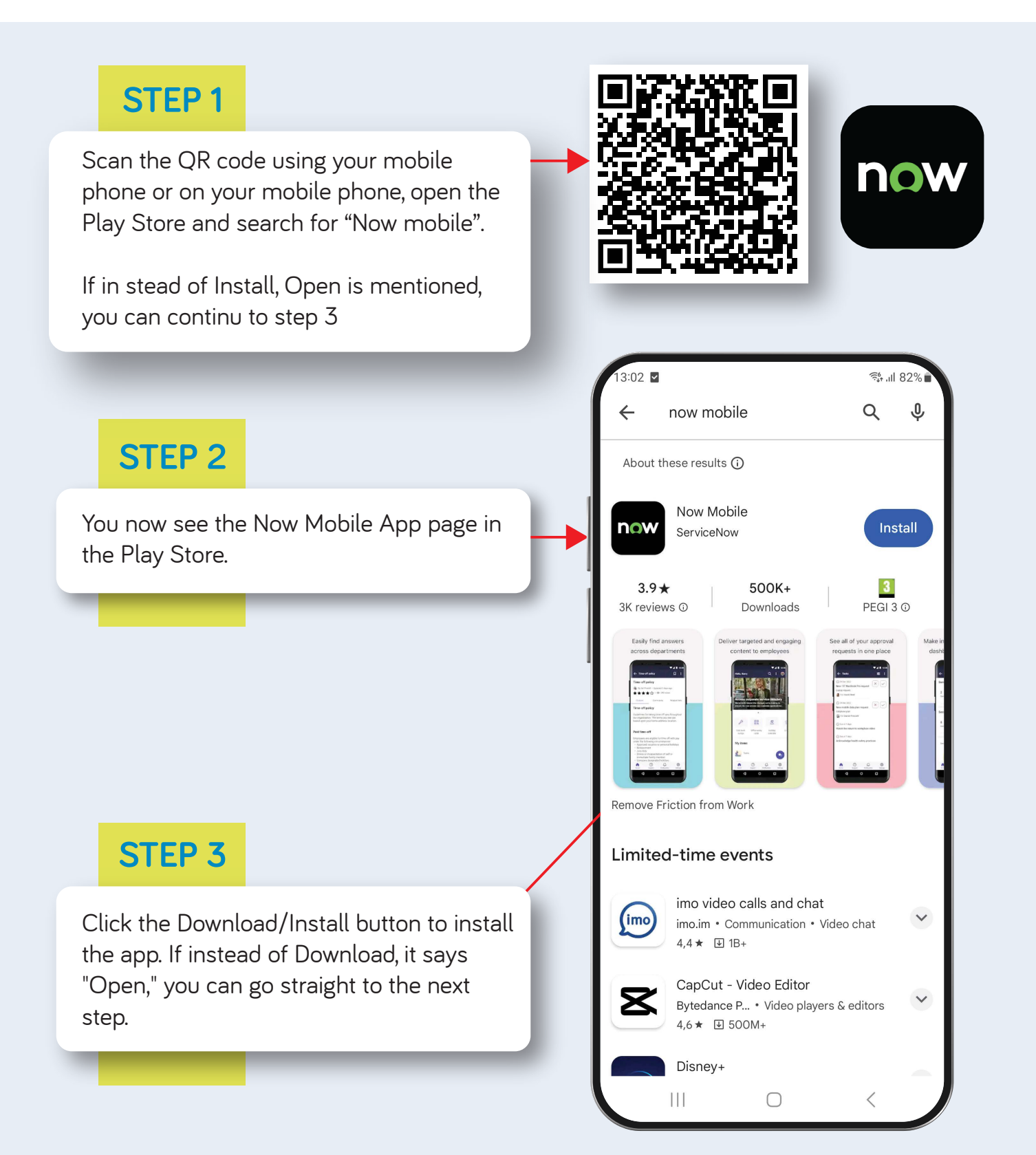

## **STEP 4**

If you have not already opened the App from the previous screen find the newly installed App and tap the App icon to open the App.

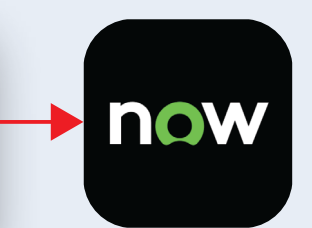

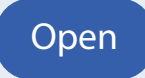

## **STEP 5**

Click Allow at the pop-up with the question if you want to allow the app to send notifications.

| ۹                                           |  |
|---------------------------------------------|--|
| Allow Now Mobile to send you notifications? |  |
| Allow                                       |  |
| Don't allow                                 |  |
|                                             |  |

## **STEP 6**

Replace "example" by "openline", so openline.service-now.com is mentioned. You can fill in Nickname "Support Now", this is not mandatory. Then click Save and Login.

In case this is already filled in, you can skip this step.

| 13:04 🖬 🗹                                     | 📬 .ıll 81% 🗖   |
|-----------------------------------------------|----------------|
| ×                                             |                |
| Enter the instance address or scan a QR code. |                |
| openline.service-now.com                      |                |
| Enter nickname                                |                |
| Nickname                                      |                |
|                                               | Save and Login |
|                                               |                |
|                                               |                |
|                                               |                |
|                                               |                |
|                                               |                |
|                                               |                |
|                                               |                |
|                                               |                |
|                                               |                |
| TRY WITH A DEMO                               | ACCOUNT        |
| III O                                         | <              |
|                                               |                |

# **STEP 7**

Click "Login with SSO" and fill in your work email address.

| 13:04 🗷 🖬                        |  |
|----------------------------------|--|
| Copenline - Service M < ∶        |  |
| servicenow                       |  |
| Username                         |  |
| Password                         |  |
|                                  |  |
| Log in                           |  |
|                                  |  |
| Login with SSO Forgot Password ? |  |
| •                                |  |
|                                  |  |

13:05
Login with SSO | Op...

Openline.service-now.com/l

Servicenow

Login with SSO

User ID

Your work e-mail address

Submit

Login with username and password

Next follow the steps for logging in as you are used to, you may need to authenticate on your mobile phone via MFA.

This login is a one-time action; the next time you open the app, you can start right away! If you setup a new password, you will need to log in again with these new credentials.

# CONFIGURE THE SUPPORT NOW APP

For the Support NOW app to work properly, you need to check/adjust the following settings:

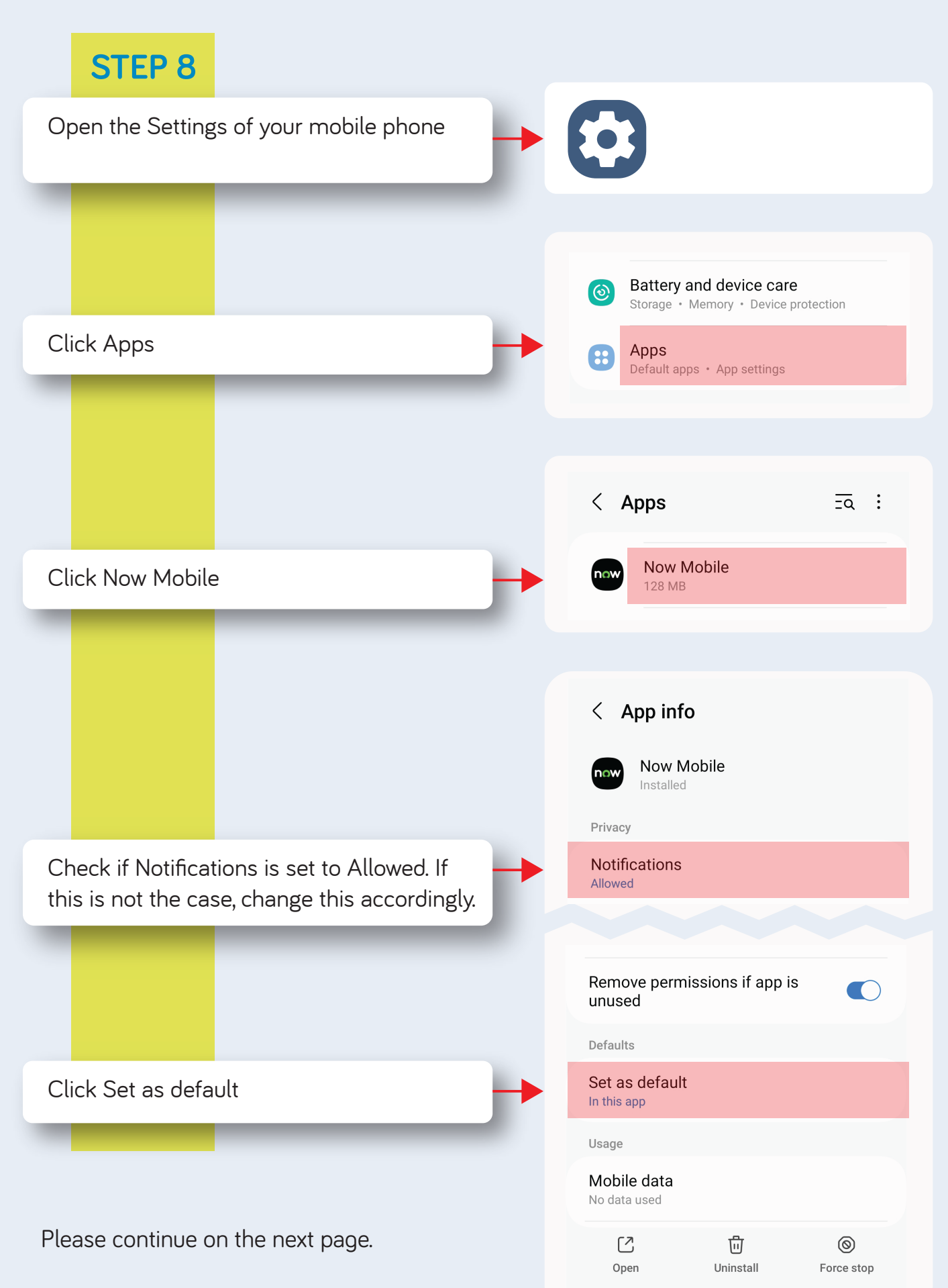

Continuing from the previous page:

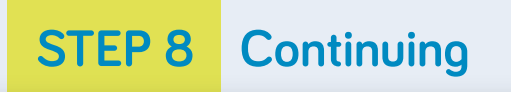

Activate "Open supported links"

| < Set as default                                                                                          |
|----------------------------------------------------------------------------------------------------|
| Now Mobile                                                                                                |
| Select whether to open this app instead of your<br>browser app when you go to supported web<br>addresses. |
| Open supported links                                                                                      |
| Supported web addresses                                                                                   |
|                                                                                                    |

### DO YOU HAVE A SAMSUNG PHONE? THEN ALSO PERFORM THE FOLLOWING ACTIONS

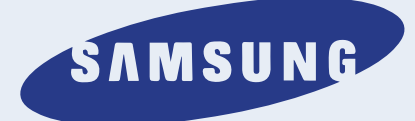

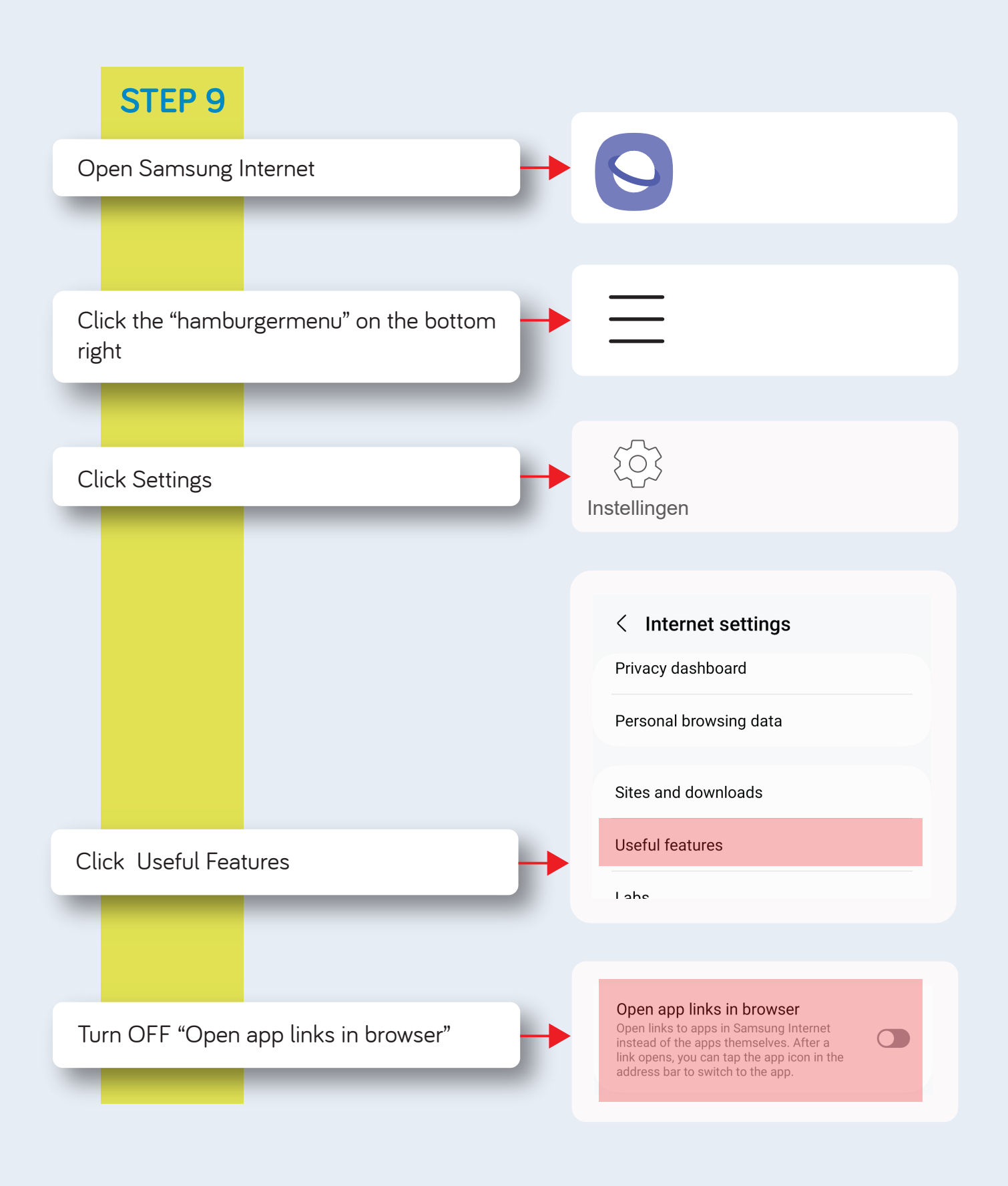

Please continue on the next page.

# LANGUAGE SETUP

The language you see in the app results from the language settings in:

- Open Line Service Portal
- Support NOW app
- Mobile phone

So, should you see a mix of Dutch and English text, the language is not set to the same language everywhere.

You can set the language in the Support NOW app as follows:

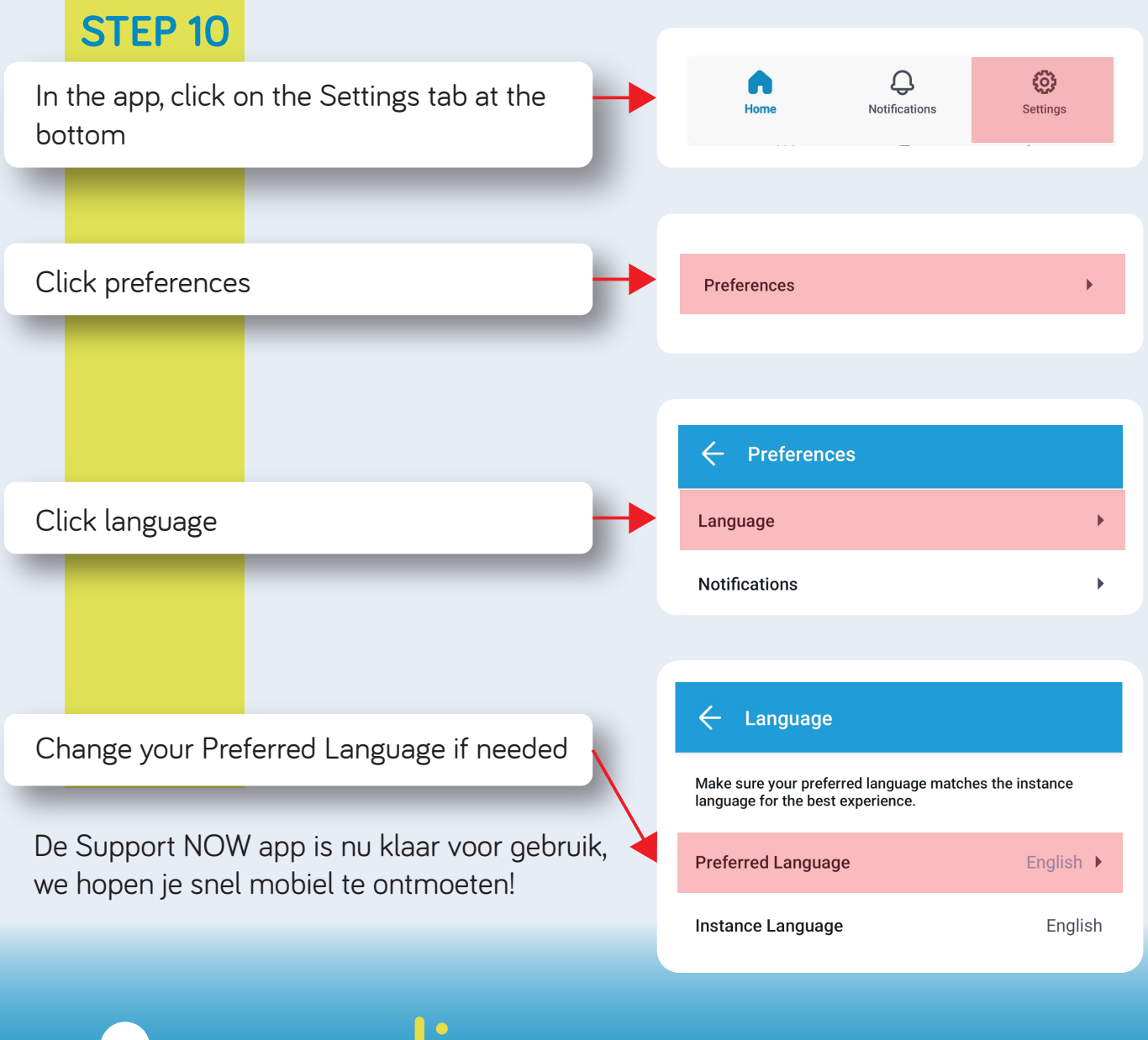

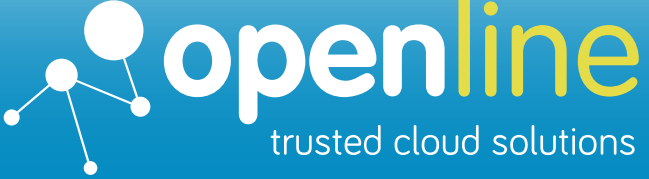

Support that makes you Smile

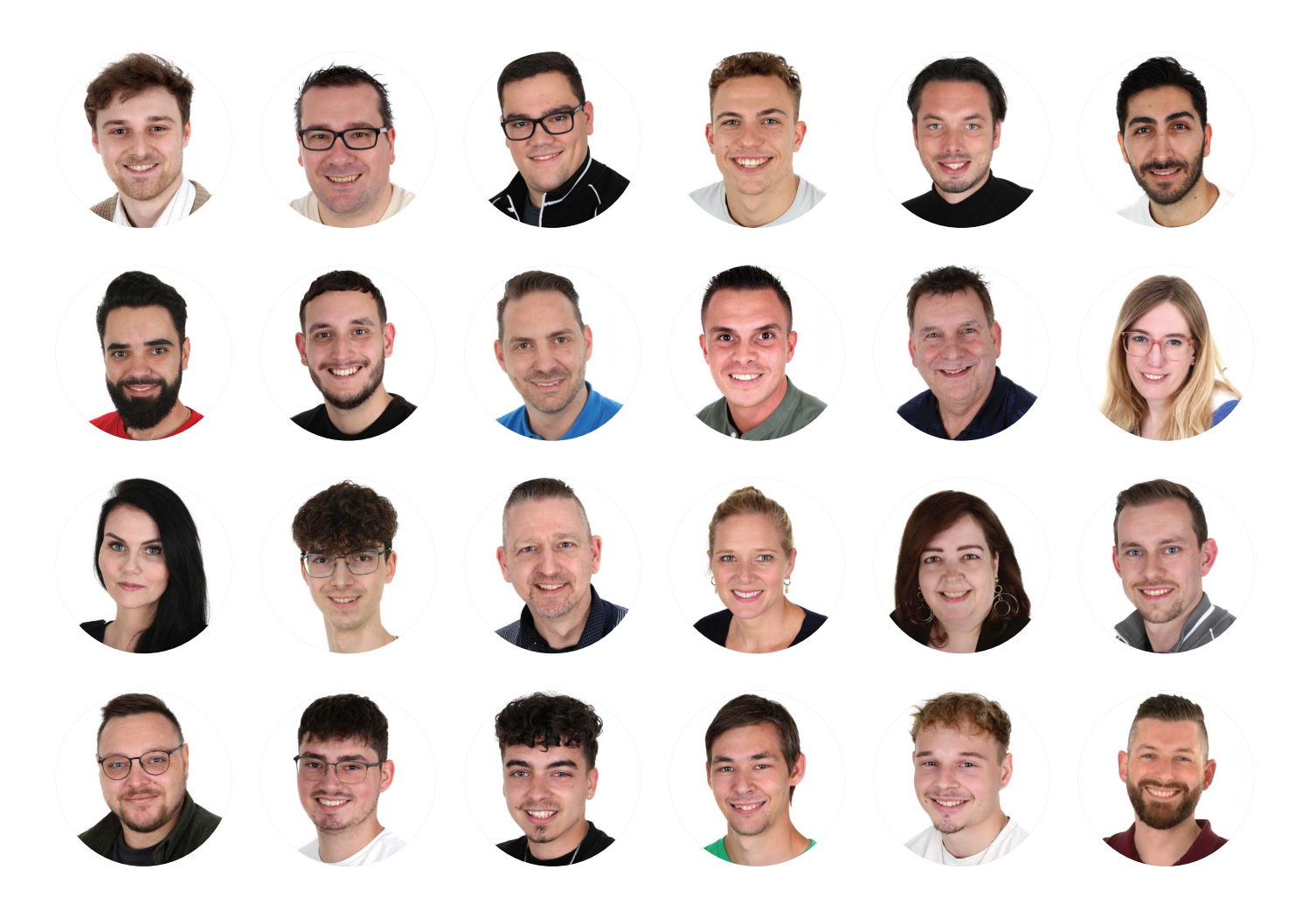

# WE ARE THE SERVICEDESK OFF OPEN LINE

If you have an ICT question or problem, please contact us at:

### Support NOW App

Available anytime, anywhere via your cell phone. For more information and manuals go to www.openline.nl/supportnow (Or scan the QR code)

#### **Open Line Service Portal**

Easily arrange it yourself from your workplace, chatbot Casey helps you on your way.

### Telephone

If you can't continue working.

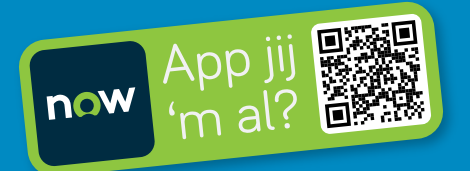

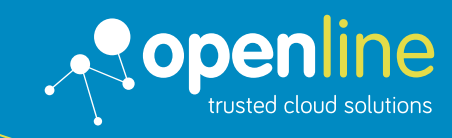

Support that makes you Smile